# Tutorial 2: How to add a guest to my reservation

### Log in to your account and click on the link My Friends

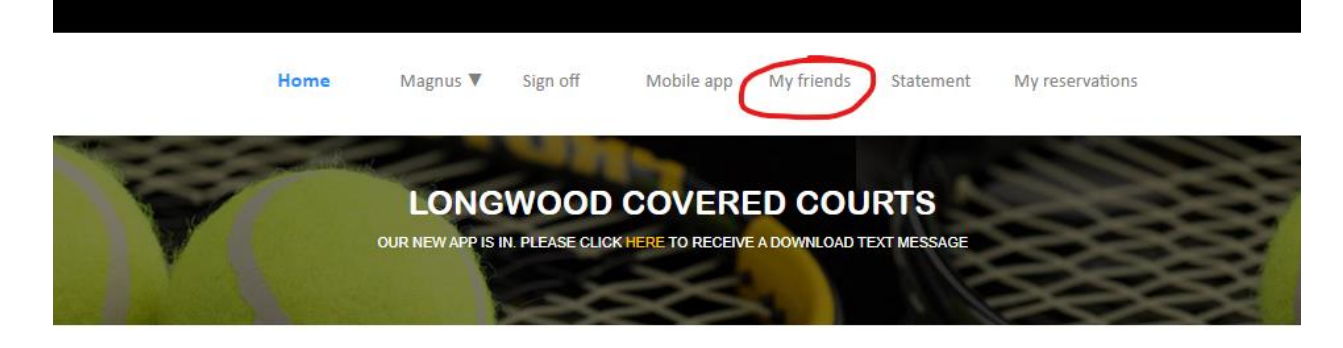

OUR SERVICES

COURT RESERVATIONS

**COURT** RESERVATIONS

~

~

|     | -   | Oct | tober 2021 | 1   | •   |     |                |                               |
|-----|-----|-----|------------|-----|-----|-----|----------------|-------------------------------|
| Sun | Mon | Tue | Wed        | Thu | Fri | Sat | Play Time      | 5:00 PM                       |
| 26  | 27  | 28  | 29         | 30  | 1   | 2   |                |                               |
| 3   | 4   | 5   | 6          | 7   | 8   | 9   | Duration       | 1 hour                        |
| 10  | 11  | 12  | 13         | 14  | 15  | 16  |                |                               |
| 17  | 18  | 19  | 20         | 21  | 22  | 23  | RESE           | ERVE YOUR COURT               |
| 24  | 25  | 26  | 27         | 28  | 29  | 30  |                |                               |
| 31  | 1   | 2   | 3          | 4   | 5   | 6   | Click here for | a global view (All times, all |

#### Click on the button Create a guest

|                                                                                                    | Magnus V Sign off                | Mobile app                                                   | My friends                                                                                                    | Statement      | My reservations                         |
|----------------------------------------------------------------------------------------------------|----------------------------------|--------------------------------------------------------------|----------------------------------------------------------------------------------------------------|----------------|-----------------------------------------|
| Contraction of the second second seco |                                  | COVER                                                        |                                                                                                    | DTe            |                                         |
| V                                                                                                    | OUR NEW APP IS IN. PLEASE CLICK  |                                                              | A DOWNLOAD T                                                                                                    | EXT MESSAGE    | <b>33</b>                               |
|                                                                                                    | 1000                             | $\approx$                                                    |                                                                                                    | 115            | 555                                     |
|                                                                                                    |                                  |                                                              | and the second second se |                |                                         |
|                                                                                                    |                                  |                                                              |                                                                                                    |                |                                         |
|                                                                                                    | MY                               | FRIEND                                                       | S                                                                                                    |                |                                         |
| My Friends List (In brackets, number of times played in                                                                                                    | <b>MY</b><br>1 the last 30 days) |                                                              | S                                                                                                    | G              | eate a team                             |
| My Friends List (In brackets, number of times played in<br>Your friends' list is empty                                                                                                    | <b>MY</b><br>1 the last 30 days) | FRIEND<br>My teams<br>Search for playe                       | IS<br>IS                                                                                                    | Creat          | eate a team                             |
| My Friends List (In brackets, number of times played in<br>Your friends' list is empty                                                                                                    | <b>MY</b><br>the last 30 days)   | FRIEND<br>My teams<br>Search for playe<br>Enter player's las | IS<br>rs<br>it name leading                                                                                                    | Creat<br>Creat | eate a team<br>te a guest<br>h database |

On the next screen, enter First name and Last name of your guest and click Submit. Enter your guests phone number or e-mail if you want the guest to receive the

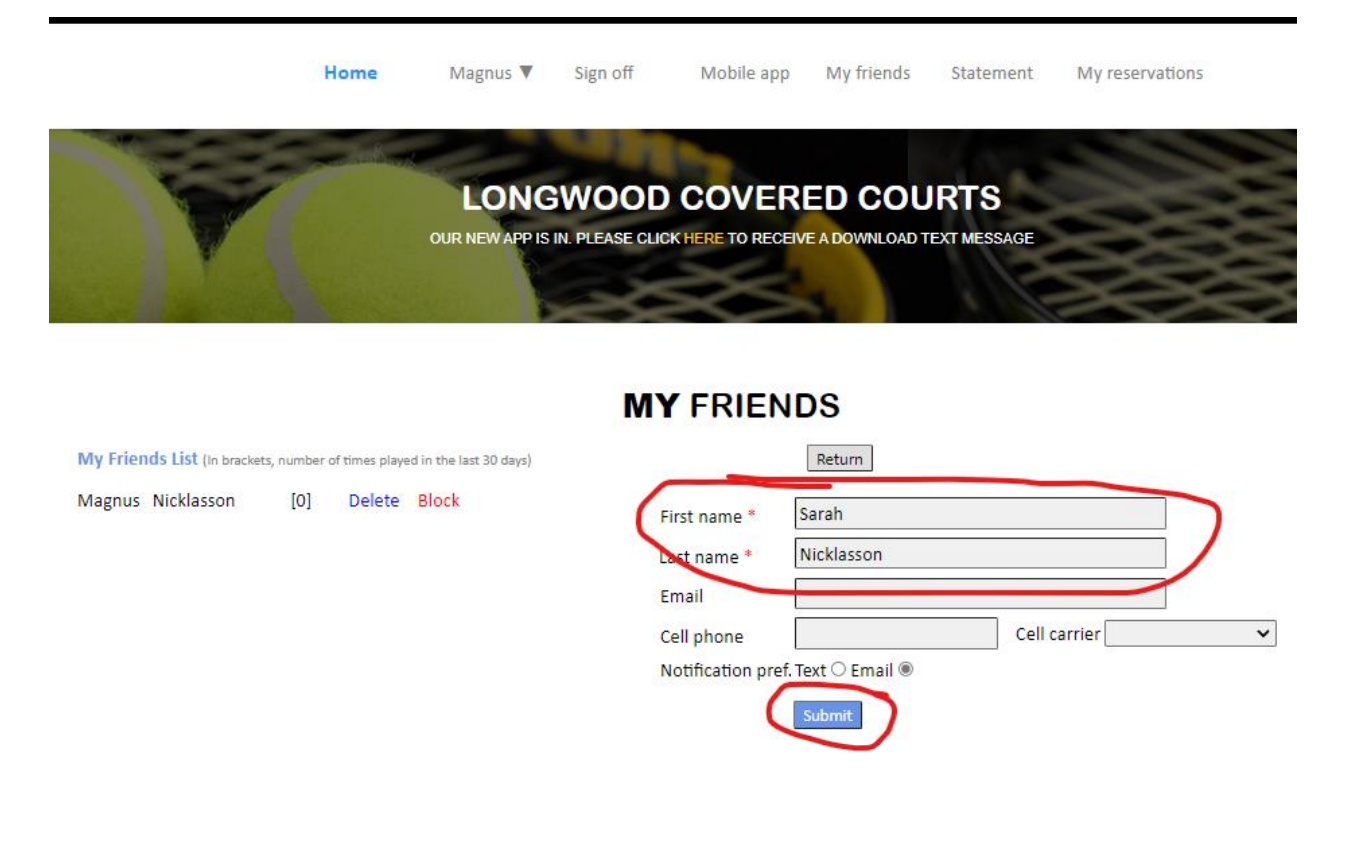

#### Your guest now appears in your My Friends List on the left.

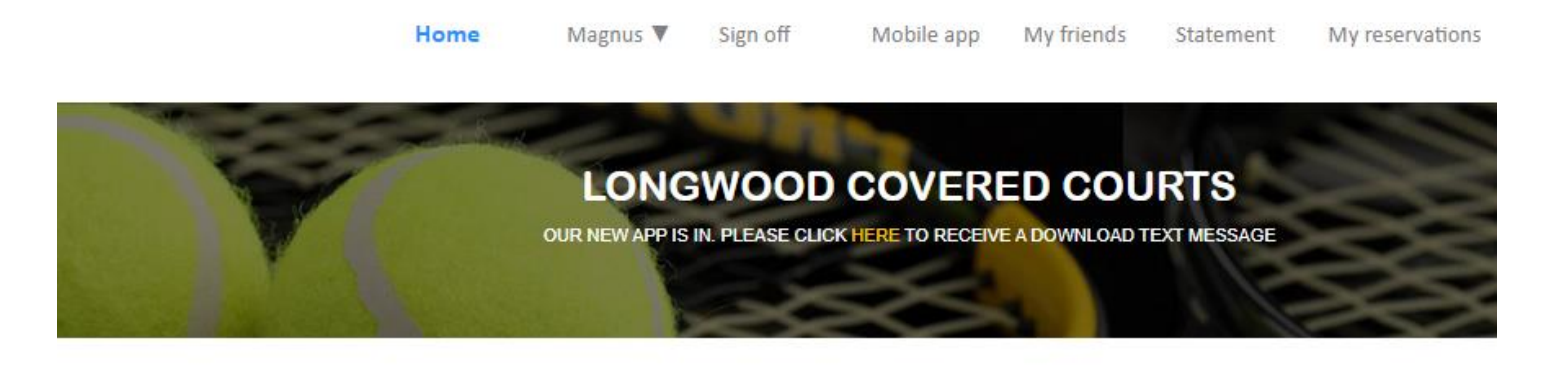

## **MY** FRIENDS

My Friends List (In brackets, number of times played in the last 30 days)

| Magnus | Nicklasson | [0] | Delete | Block |
|--------|------------|-----|--------|-------|
| Sarah  | Nicklasson | [0] | Delete | BIOCK |

| My teams                        | Create a team                |
|---------------------------------|------------------------------|
| Search for players              | Create a guest               |
| Enter player's last name leadin | g letters to search database |

Go Last name

To reserve a court to play with your guest, just search for your guest and click Add player. Select the court and confirm your reservation on the following screen.

**Guest Policy**: A guest may play once/month only. Court fee and a guest fee of \$15 will be applied to the member's account. Covered Courts doesn't charge guests, we charge the member who invited the guest.

|                  | Home M                 | Magnus ♥ Sigr | off Mobile app             | My friends        | Statement          | My reservations           |
|------------------|------------------------|---------------|----------------------------|-------------------|--------------------|---------------------------|
|                  | OUR                    | LONGWC        | OOD COVER                  | ED COU            | RTS<br>EXT MESSAGE |                           |
| Refresh timer 09 | :41:49                 | COU           | RT RESERV                  | VATIONS           | 1                  |                           |
|                  |                        |               |                            |                   |                    |                           |
| Facility         | Longwood Covered Co    | urts          | Add family/friend          | ls (friends list) | Load la            | ast reserve               |
|                  | Brookline/chestnut Hil | I, MA         | 1992 C 19 858 C 11 18      |                   |                    |                           |
| Date:            | Wednesday, October 1   | 3, 2021       | Player 1 Magnus I          | Vicklasson        |                    |                           |
| Time:            | 5:00 PM                |               | Player 2 Sarah Nic         | klasson - 123653  | } -                | Add players               |
| Reserve time:    | 1 hour                 |               |                            |                   |                    |                           |
| Member?          | Yes                    |               | Select your court of       | or click here fo  | or a global viev   | v (All times, all courts) |
| Court rates      | See rates              |               | LE<br>Hard court<br>Indoor |                   |                    |                           |

----- END of Tutorial 2 -----